## Morningstar Office<sup>SM</sup> Cloud Release Notes December 18, 2018

This document describes the new features and enhancements in Morningstar Office<sup>SM</sup> Cloud, as follows:

**Overview** 

- ► What new data points are available in the Holdings Analysis component? (page 2)
- How can I view a fund's Morningstar Historical Sustainability Score in a Morningstar Report? (page 3)
- ► How can I use a Presentation Studio template in a batch report? (page 4)
- ► How can I automate Billing Summaries for billing in advance? (page 4)
- How can I sort and filter historical billing information? (page 5)
- ▶ What new time periods are available for account analysis? (page 5)
- ► What's new in CWP hosting? (page 6)
- ▶ Please complete the T3/Inside Information Annual Software Survey (page 6)

What new data points are

available in the Holdings

**Analysis component?** 

In the Investment Analysis workbooks (Managed Investments, Markets - Equity Research, and Markets - Overview)(, the Holdings Analysis component can now display the following data points via the My Data Set option:

- ► Detail Holding Type
- Moat Source Switch Cost
- ► EPS Growth % 3 Yr (FY 1)
- ► Free Cash Flow (mil) TTM
- ► ISIN
- ► Moat Source Efficient Scale
- ► Moat Source Intangible Assets

Moat Source - Network Effect

Holdings ∨ MPT **Risk Factor** Style Edit Q DDIV Holdings Analysis 4 2 8 Component Settings Note the highlighted selections. Portfol usiness Weight Name Ticker buntry Portfolio Date 12/14/2018 5 Total 100.0 Data Set Equity Holdings Details O Data Set 1 New Residential Invest NRZ 5. 2 Targa Resources Corp TRGP 3.80 20,120.00 Holdings Overview 3 Extra Space Storage In EXR 3.81 11,979.00 1.17 Equity Holdings Details 4 ONEOK Inc 3.70 18,820.00 1.13 OKE Sustainability Company Product Involvement > Data Set Done < My Data Set Q Search \_\_\_\_ Ticker ISIN 🗸 Portfolio Weight % Benchmark Weight % Shares Position Market Value (mil) Detail Holding Type Rusiness Country

- Moat Source Cost Advantage
- Morningstar Fair Value per Share
- ► Net Income (mil) TTM
- ► P/E Ratio Forward
- ► Revenue Growth % 3 Yr

1/147

Select All

In a Morningstar Report, you can now view the fund's Morningstar Historical Sustainability Score. The Morningstar Historical Sustainability Score is a weighted average of the trailing 12 months of Morningstar Portfolio Sustainability Scores.

The Morningstar Historical Sustainability Score is a weighted average of the trailing 12 months of Morningstar Portfolio Sustainability Scores. However, the monthly scores are not equally weighted; more recent portfolios are weighted more heavily than older portfolios. This enables the Historical Sustainability Score to reflect portfolio managers' more recent decisions.

The most recent month's score is multiplied by 12, the score of the month before that by 11, two months ago 10, all the way to 12 months ago, which is multiplied by 1. An example of these calculations is shown in the following table:

| Portfolio Date | Portfolio Sustainability Score | Weight | Weighted Sum |
|----------------|--------------------------------|--------|--------------|
| 7/31/2018      | 48.84                          | 12     | 586.08       |
| 6/30/2018      | 48.01                          | 11     | 528.11       |
| 5/31/2018      | 48.66                          | 10     | 486.60       |
| 4/30/2018      | 48.07                          | 9      | 432.63       |
| 3/31/2018      | 47.65                          | 8      | 381.20       |
| 2/28/2018      | 47.86                          | 7      | 335.02       |
| 1/31/2018      | 48.77                          | 6      | 292.62       |
| 12/31/2017     | 48.29                          | 5      | 241.45       |
| 11/30/2017     | 47.83                          | 4      | 191.32       |
| 10/31/2017     | 47.20                          | 3      | 141.60       |
| 9/30/2017      | 47.42                          | 2      | 94.84        |
| 8/31/2017      | 47.62                          | 1      | 47.62        |
| Totals         |                                | 78     | 3759.09      |

Using the figures in the table, the Historical Score is computed by dividing the Tottal Weighted Sum by the Total Weight, as follows:

 $\frac{3759.08}{78}$  = 48.19

How can I view a fund's Morningstar Historical Sustainability Score in a Morningstar Report?

How can I use

To learn how to find a fund's Morningstar Historical Sustainability Score in the Morningstar Report, please read Leveraging Morningstar Sustainability Data.

| Sustainability 🕕                               |                                      |                                    |                                |                |                |                                                                                 |
|------------------------------------------------|--------------------------------------|------------------------------------|--------------------------------|----------------|----------------|---------------------------------------------------------------------------------|
|                                                | Historical                           | Most Recei                         | nt Portfolio                   | Sustainability |                | T1 : 6 1/                                                                       |
| Average<br>Percent Rank in Global Category: 60 | Sustainability Score<br>42.46        | Portfolio<br>ESG                   | - Controversy =                | Sustainability | Mandate?<br>No | Historical                                                                      |
|                                                | Global Category<br>US Equity Mid Cap | 46.41<br>Based on<br>99% of<br>AUM | 3.98<br>Based on<br>99% of AUM | 42.43          |                | is slightly higher<br>than its most<br>recent Portfolio<br>Sustainability Score |

When creating a batch schedule, you can now select a Presentation Studio template.

| Create Batch                     |                                      |   |                       | Cancel Next | a Presentation<br>Studio template     |
|----------------------------------|--------------------------------------|---|-----------------------|-------------|---------------------------------------|
| STEP 1 OF 4                      |                                      |   |                       | • Required  | in a hatch report?                    |
| Batch Name*                      | Type*                                |   | Add Clients to Batch* |             | in a batch report:                    |
| Quarterly Communications         | Clients                              | V | All Clients ×         |             |                                       |
| Add Templates*                   | Selected Templates (Drag to Reorder) |   |                       |             |                                       |
| Q Search for templates           | II Client Billing Summary            | × |                       |             | Select or search for a template.      |
| MORNINGSTAR TEMPLATES            | E Current vs. Model Portfolio        | × |                       |             | · · · · · · · · · · · · · · · · · · · |
| 🗹 Client Billing Summary         | # Custom Performance Benort          | × |                       |             |                                       |
| Client Position Summary          |                                      | ~ |                       |             |                                       |
| Client Return Summary            |                                      |   |                       |             |                                       |
| 🗹 Current vs. Model Portfolio    |                                      |   |                       |             |                                       |
| Performance by Security          |                                      |   |                       |             |                                       |
| Performance Summary              |                                      |   |                       |             |                                       |
| Snapshot                         |                                      |   |                       |             |                                       |
| Trade Activities                 |                                      |   |                       |             |                                       |
| Portfolio Unrealized Gains/Losse |                                      |   |                       |             |                                       |
| MY TEMPLATES                     |                                      |   |                       |             |                                       |
| Sample                           |                                      |   |                       |             |                                       |
| August Webinar Template          |                                      |   |                       |             |                                       |
| 🗹 Custom Performance Report      |                                      |   |                       |             |                                       |
|                                  |                                      |   |                       |             |                                       |
|                                  |                                      |   |                       |             |                                       |

For more information about using a template in a batch report, please read Creating a Batch Report.

If you want to automate Billing Summaries that bill in advance, future-looking dynamic end dates are now available in batch reporting. The new settings are as follows:

- Month End of Batch Run, and
- Quarter End of Batch Run.

For more information about batch reporting, please read Creating a Batch Report.

How can I automate Billing Summaries for billing in advance?

How can I sort

In Billing, you can now use search to sort and filter historical billing information.

| Menu Billing<br>Courrent Historical                |                   |                          |                         |                    |               | Q Search       | for Reports, Research, & Clients 🖉 🖉 🕐 | and filter historical<br>billing information? |
|----------------------------------------------------|-------------------|--------------------------|-------------------------|--------------------|---------------|----------------|----------------------------------------|-----------------------------------------------|
| Actions for  Clients  Accounts  0/39 Select Action |                   |                          |                         |                    |               |                |                                        |                                               |
| □ ► Nome                                           | Account<br>Number | Billing Stert<br>Date    | Billing Period          | Effective<br>Rate% | Fee Data Date | Fee Amount USD | Filter                                 | Note the                                      |
| Anderson Family                                    | -                 | -                        | 07/01/2018 - 09/30/2018 | 0.14               | 09/30/2018    | 5,662.02       | Client/Account Name                    | highlighted                                   |
| Anthony Gonzales                                   | -                 | 3-3                      | 12/01/2018 - 12/31/2018 | -                  |               | -              | Search for Client/Account              | nighinghteu                                   |
| Baker Household                                    | 8 <u>16</u>       | · _ ·                    | 07/01/2018 - 09/30/2018 | 0.31               | 09/30/2018    | 1,194.40       | Coc Design for Cherry Account          | selection.                                    |
| Carstensen Family                                  | 19 <b>-</b>       | 2-2                      | 07/01/2018 - 09/30/2018 | -                  |               | -              |                                        |                                               |
| Chris Bayly                                        | 1                 | 0.000                    | 07/01/2018 - 09/30/2018 |                    |               |                | Date Range                             |                                               |
| Cohen, Steven and Veronica                         | -                 | 5 <u>-</u> 8             | 07/01/2018 - 09/30/2018 | _                  | _             | -              | Internet and in the second second      |                                               |
| First Name Last Name                               | 1                 | ()—()                    | 07/01/2018 - 09/30/2018 |                    |               | -              | MM/DD/YYYY to NUM/DD/YYYY              | 1                                             |
| Gilmour Shared Client                              | -                 | 1-1                      | 01/01/2017 - 12/31/2017 | -                  |               | -              | (Apple)                                |                                               |
| Haba Family                                        | -                 | -                        | 07/01/2018 - 09/30/2018 | 0.52               | 09/30/2018    | 17,407.73      | Central                                |                                               |
| Hal Smith - DFA Portfolio                          | 100               | $\alpha = \alpha$        | 10/01/2018 - 12/31/2018 | -                  |               | -              |                                        |                                               |
| J. R. R. Tolkien                                   | -                 | -                        | 10/01/2018 - 12/31/2018 | -                  |               | -              | Billing Type                           |                                               |
| J.D. Salinger                                      | 1.00              | 10-00                    | 07/01/2018 - 09/30/2018 | -                  | -             |                | Management Fee                         |                                               |
| Jim Winklehoffer                                   | 8                 | 2-2                      | 07/01/2018 - 09/30/2018 | 0.24               | 09/30/2018    | 1,918.44       | Adjustment                             |                                               |
| John Keats                                         | 1. <del></del>    | -                        | 10/01/2018 - 12/31/2018 | -                  |               | -              |                                        |                                               |
| Johnson Family                                     |                   | <u></u>                  | 10/01/2018 - 12/31/2018 | 0.19               | 10/01/2018    | 6,267.95       | Billable Services                      |                                               |
| Karen Kelly                                        | -                 | 2-3                      | 07/01/2018 - 09/30/2018 | -                  | -             | -              | Service Charge                         |                                               |
| Matt Zook                                          | 1.7               | $\gamma = \gamma \gamma$ | 07/01/2018 - 09/30/2018 |                    | 1.77          |                | Payments                               |                                               |
| New Client                                         |                   | 5-3                      | 07/01/2018 - 09/30/2018 | -                  | _             | -              | i aymente                              |                                               |
| Peterson Family                                    |                   |                          | 10/01/2018 - 12/31/2018 |                    |               | -              |                                        |                                               |
| Roop Family                                        |                   | * <u>_</u> *             | 07/01/2018 - 09/30/2018 |                    | _             |                | Billing Level                          |                                               |
| Sample Client                                      | -                 |                          | 07/01/2018 - 09/30/2018 | 0.31               | 09/30/2018    | 1,393.62       | Client                                 |                                               |
| Sample Client                                      |                   | -                        | 07/01/2018 - 09/30/2018 |                    |               | _              |                                        |                                               |
| Ecomolo Cliant                                     |                   | 14.1                     | 07/01/2019 00/20/2019   | 12.802             | 1000          | 835            | Account                                |                                               |

To learn more about this feature, please read Creating and Managing Client Bills.

The following time periods are now available in the Account Analysis component:

- ► Trailing (default)
- ► Calendar Year, and
- ► Last 4 Quarters.

What new time periods are available for account analysis?

| Menu            | Portfolio Analysis   Clie | nts & Acco ∨                      | Q Se            | arch for Reports, Res    | earch, & Clier                 | 13 🗹                         | 0 2    |                         |
|-----------------|---------------------------|-----------------------------------|-----------------|--------------------------|--------------------------------|------------------------------|--------|-------------------------|
| Overview $\vee$ | Asset Allocation          | Performance                       | Risk vs Return  | Transactions             | Research                       | +                            | Edit   |                         |
| Clients Grid    | $\mathbb{Z}_2$            | Account Analysis:                 | 11/30/2018      | 100                      |                                | ß                            |        | Note the<br>highlighted |
| ✓ 2 6           | ⊙ _Q 🗗 (                  |                                   |                 | Componer                 | nt Settings                    |                              |        | selections.             |
| Name            |                           | Name                              |                 | As Of Date<br>11/30/201  | 8                              | >                            | YTD    |                         |
| Marcu           | s Family                  | Marcus Family<br>1 Marcus Retirem | ent             | Client Data<br>Include Q | a Calculation<br>uick Accounts | <ul> <li>⊗ Return</li> </ul> | Period |                         |
| 🗹 Roop F        | Roop Family               |                                   | 2 Quick Account |                          | Return Period<br>Trailing      |                              | ar     | ~                       |
|                 |                           |                                   |                 |                          |                                | Last 4 Quar                  | ters   |                         |

| Client Web Portal web services are now hosted by Amazon Web Servers. Prior to this release, CWP web services were hosted by Morningstar servers.                                                                                                    | What's new<br>in CWP hosting?                                          |
|----------------------------------------------------------------------------------------------------|------------------------------------------------------------------------|
| As a result of this update, clients accessing the Client Web Portal from the former address (cwp.morningstar.com) are no longer automatically redirected to the current address (fp.morningstar.com). The Morningstar Product Development Team is working to restore automatic redirect, and a fix will be in place on January 8, 2019. Until that time, clients wishing to access the Client Web Portal must go directly to fp.morningstar.com. We apologize for any inconvenience. |                                                                        |
| Let your voice be heard by taking an industry software survey administered by T3 and Inside Information.                                                                                                    | Please complete the<br>T3/Inside Information<br>Annual Software Survey |